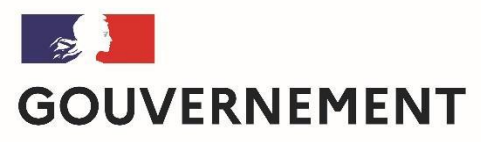

Liberté Égalité Fraternité

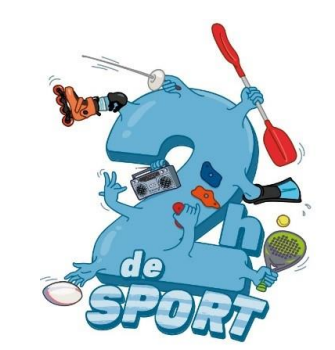

# Comment déposer une offre « 2h de sport en plus au collège » (2HSC) sur Demarches-simplifiees?

Ce tuto permet de vous accompagner dans le dépôt et le suivi de votre proposition d'offre « 2h de sport en plus au collège » (2HSC).

Vous avez des questions ? Contactez-nous : <u>2hcollege@sports.gouv.fr</u>

(préciser votre académie et vos coordonnées)

# 1. Préambule

 Dépôt offre « 2h de sport en plus au collège » , uniquement sous forme numérique via l'application Démarches-simplifiées:

https://www.demarches-simplifiees.fr/commencer/2hsc

• Préparer votre numéro SIRET <u>https://avis-situation-sirene.insee.fr/</u>

FORMULAIRE UNIQUE NATIONAL UNE VALIDATION SELON L'ORGANISATION ACADEMIQUE (RECTORAT-DRAJES/DSDEN-SDEJS)

# **2- SE CONNECTER**

# Lien pour déposer une candidature : • <u>https://www.demarches- simplifiees.fr/commencer/2hsc</u>

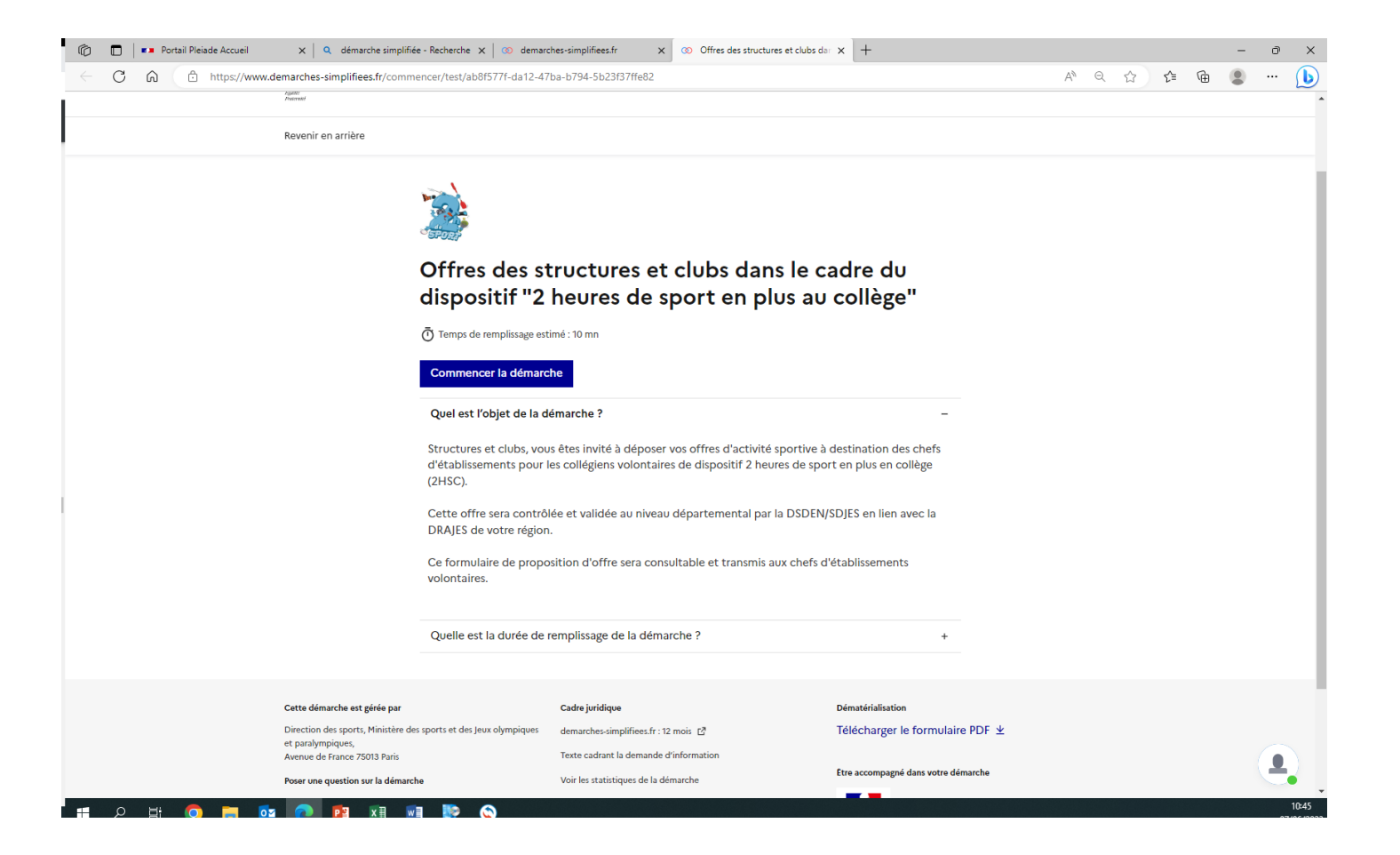

# 2.1 Vous ne possédez pas de compte

Offres des structures et clubs dans le cadre du dispositif "2 heures de sport en plus au collège"

| Commencer la démarche                                                                                                    |
|----------------------------------------------------------------------------------------------------|
| Se créer un compte avec FranceConnect                                                                                                    |
| FranceConnect est la solution proposée par l'État pour sécuriser et simplifier la<br>connexion aux services en ligne.<br>S'identifier avec<br>FranceConnect |
| Qu'est-ce que FranceConnect ? 🖸                                                                                                    |
| ou                                                                                                    |
| Créer un compte demarches-simplifiees.fr J'ai déjà un compte                                                                                                |

Se créer un compte en choisissant un identifiant

|   | Tous les champs sont obligatoires.                                |          |
|---|-------------------------------------------------------------------|----------|
| 2 | Adresse éléctronique<br>Format attendu : john.doe@exemple.fr      |          |
| 3 | Mot de passe                                                      | Afficher |
|   | Votre mot de passe doit contenir :<br><b>8</b> caractères minimum |          |
| 4 | Créer un compte                                                   |          |

Un courriel de validation vous sera envoyé à l'adresse associée au compte (exemple ci-contre).

| Avant d' | effectuer votre démarche, nous avons besoin de vérifier votr   |
|----------|----------------------------------------------------------------|
| 4416336  | and an arrest and a second and                                 |
| Ouvrez   | votre holte empil, et cliquez sur le lien d'activation dans le |
| messag   | e que vous avez reçu.                                          |
|          |                                                                |

Dans votre messagerie (vérifiez « spam »), cliquez sur le lien ٠ présent dans le courriel de validation pour accéder à la page « Données d'identité ».

*Remarque: Dans la mesure du possible et* des règles de confidentialité, il est préférable de vous connecter avec le courriel officiel de votre structure/club (facilite le suivi/historique). Peu recommandé d'utiliser France Connect adresse personnelle !

*Vous pourrez aussi inviter (Cf 3.2) les autres dirigeants, éducateurs pour construire l'offre et le suivi de l'avancée de la démarche.* 

### 2.2 Vous possédez un compte

### Se connecter avec son compte

Offres des structures et clubs dans le cadre du dispositif "2 heures de sport en plus au collège"

可 Temps de remplissage estimé : 10 mn

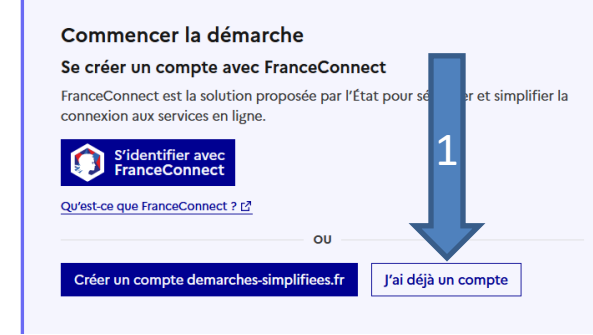

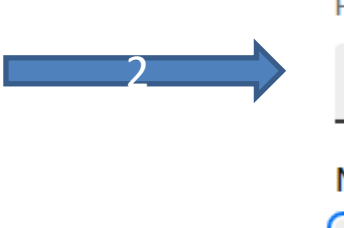

Tous les champs sont obligatoires.

### Adresse éléctronique

Format attendu : john.doe@exemple.fr

Mot de passe 
Afficher

Mot de passe oublié ?

🗆 Se souvenir de moi

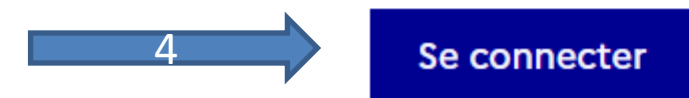

### « demande confirmation mdp »

- En cas de demande confirmation mot de passe, dans votre messagerie (vérifiez « spam »), cliquez sur le lien présent dans le courriel.
- Régler au besoin la configuration de votre navigateur <u>https://faq.demarches-</u> <u>simplifiees.fr/article/34-je-dois-</u> <u>confirmer-mon-compte-a-chaque-</u> <u>connexion</u>

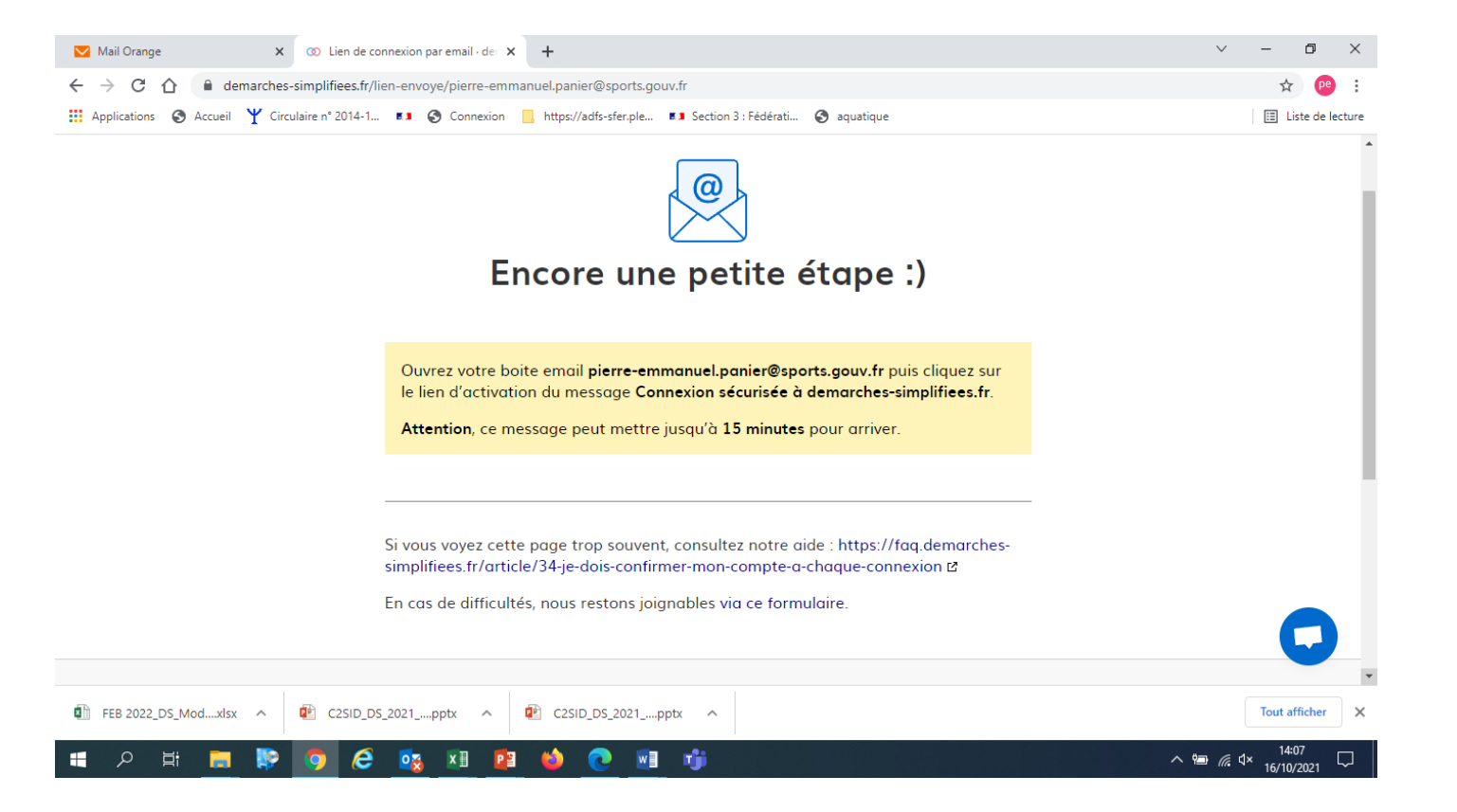

# 3-1 Identification de la personne qui dépose la demande

Cliquer sur [commencer une démarche]

Les premières informations demandées sont le numéro SIRET du déposant.

Puis cliquez sur [ Valider ].

Pour la suite:

- Veillez à vous munir du code SIRET de votre structure
- Vous devrez compléter les différentes rubriques en suivant les indications
- Vous pourrez télécharger des pièces justificatives dans certaines rubriques.

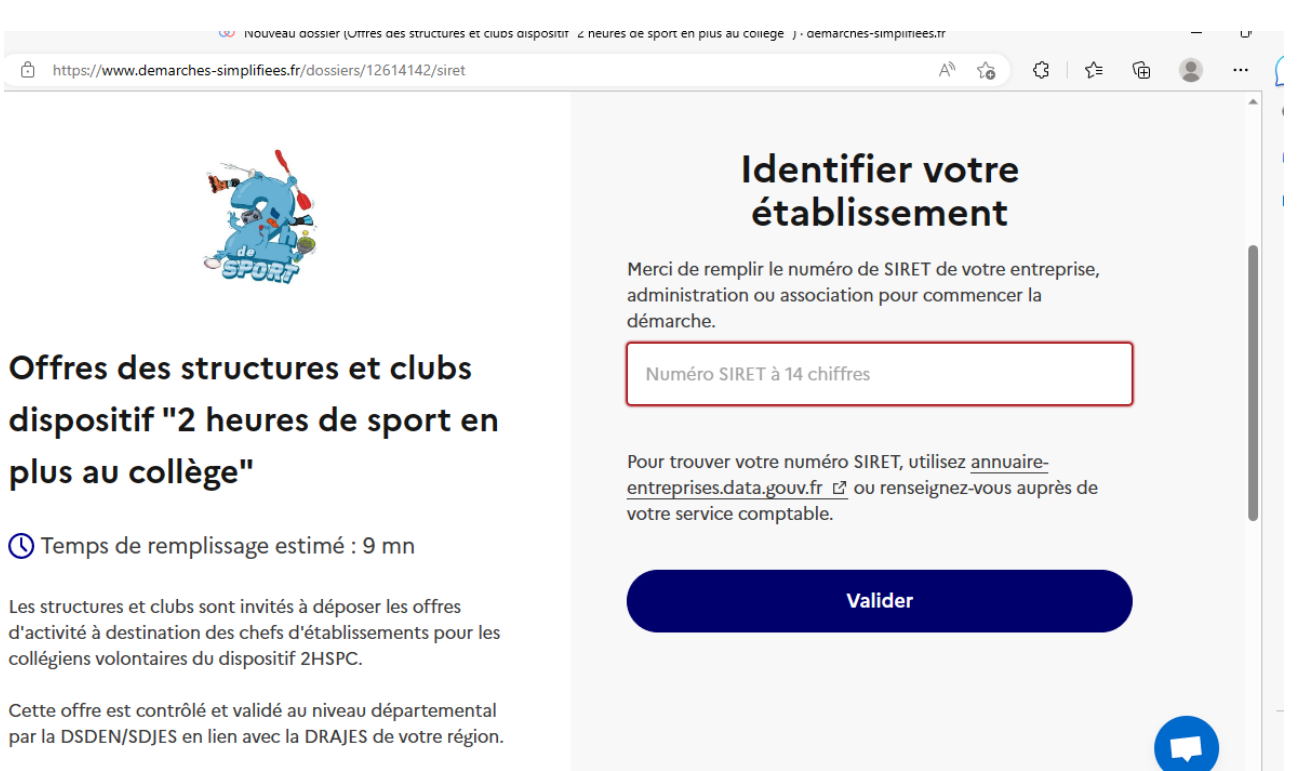

Une fois votre numéro de SIRET validé, vous avez accès à la démarche avec votre fiche SIRET.

# Informations sur l'établissement

Nous avons récupéré auprès de l'INSEE et d'Infogreffe les informations suivantes concernant votre établissement.

Ces informations seront jointes à votre dossier.

### AMICALE CANINE 4PATT'FUN

- Siret : 520 113 762 00022
- Libellé NAF : Autres organisations fonctionnant par adhésion volontaire
- Code NAF : 94.99Z
- Adresse : AMICALE CANINE 4PATT'FUN MAIRIE 24 AVENUE LAENNEC 22580 PLOUHA FRANCE

Nous allons également récupérer la forme juridique, la date de création, les effectifs, le numéro TVA intracommunautaire, le capital social de votre organisation. Pour les associations, nous récupérerons également l'objet, la date de création, de déclaration et de publication.

Les exercices comptables des trois dernières années pourront être joints à votre dossier.

→ Autres informations sur l'organisme sur « annuaire-entreprises.data.gouv.fr » 🗗

Utiliser un autre numéro SIRET

Continuer avec ces informations

### **CLIQUEZ puis INDIQUEZ**

## **3-2** Remplir les rubriques

### le courriel de l'invité

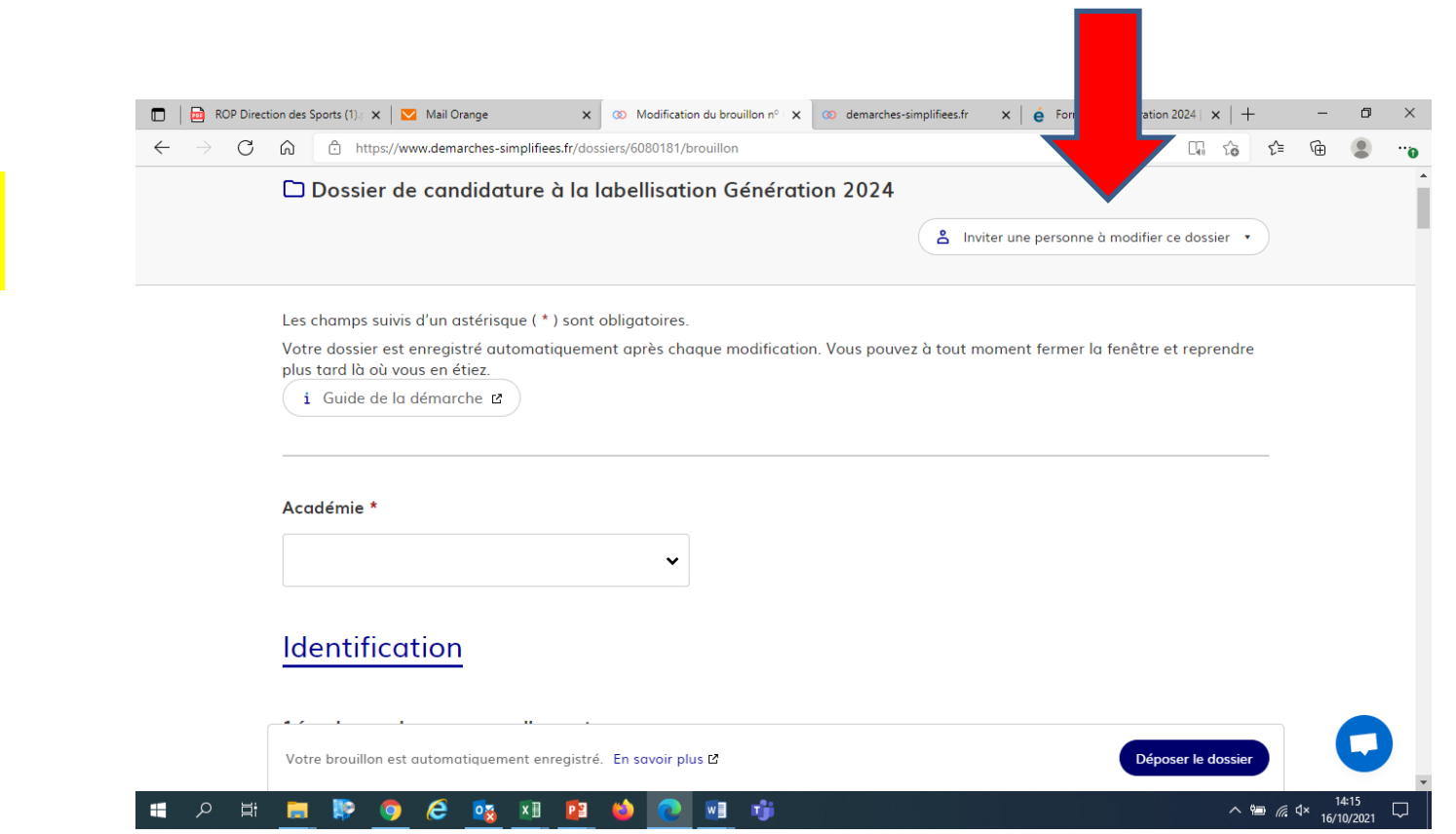

Vous pouvez aussi

inviter UNC personne à modifer le dossier en activant le champ prévu à cet effet : - Au sein de votre structure

• Enregistrer en brouillon à tout moment, en cliquant sur [Enregistrer le brouillon]

#### Vous devez:

.

- Utiliser les listes déroulantes (cliquer sur la flèche vers le bas à droite du champ à renseigner).
- Remplir obligatoirement les champs à côté desquels figure un astérisque.
- À tout moment, le dossier peut être enregistré en brouillon. Pour cela, il suffit de cliquer sur le bouton [Enregistrer le brouillon]

Si exceptionnellement vous n'êtes pas connecté via le courriel officiel de la structure, il est indispensable d'inviter ici le représentant légal de la structure (le/la président-e, le-la directrice).

# 3-3 Identification votre département et le(s) collège(s)

 Vous devez sélectionner votre département et la région de rattachement. Ce service s'occupera de valider votre démarche d'offre dans le cadre des 2HSC.

### Offres des structures et clubs dans le cadre du dispositif "2 heures de sport en plus au collège" BROULLON Dossier nº 14414694 - En brouillon depuis le 04 octobre 2023 15:22

Expirera le 04/10/2024 (12 mois après la création du dossier)

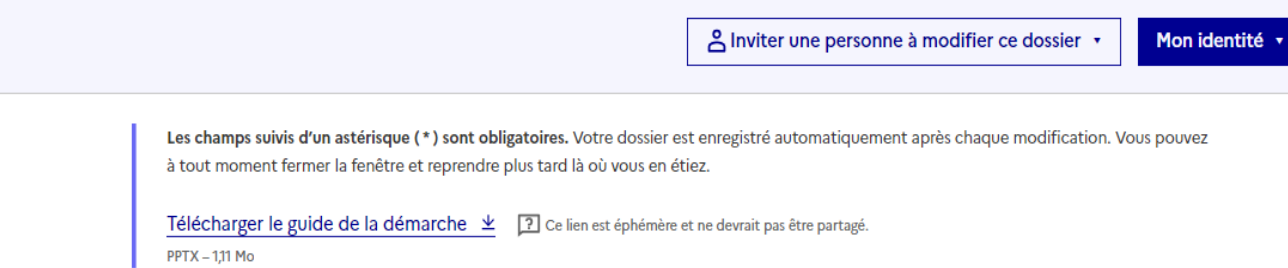

#### Sélectionnez votre département : \*

|                                                 | ~ |
|-------------------------------------------------|---|
| 17 - Charente-Maritime - Nouvelle-<br>Aquitaine | * |
| 18 - Cher - Centre-Val de Loire                 | 0 |
| 19 - Corrèze - Nouvelle-Aquitaine               |   |
| 21 - Côte-d'Or - Bourgogne-Franche-<br>Comté    |   |
| 22 - Côtes-d'Armor - Bretagne                   |   |
| 23 - Creuse - Nouvelle-Aquitaine                |   |
| 24 - Dordogne - Nouvelle-Aquitaine              | v |

22 - Côtes-d'Armor - Bretagne

# 3- DEPOSER UNE CANDIDATURE

3-4 Identification votre département et le(s) collège(s)

1.Une fois votre territoire choisi vous avez accès à l'ensemble des collèges volontaires et éligible au dispositif pour l'année scolaire 2023-2024.

2. Sélectionnez le(s) collège(s) visé(s) volontaire(s) pour votre partenariat.

3. Vous ne trouvez pas l'établissement **ou** vous voulez être partenaire avec un collège hors de votre département ! Vous pouvez indiquer le nom du collège.

Sélectionnez le(s) collège(s) volontaire(s) à proximité : (facultatif)

#### Collège Roger-Vercel 22102 Dinan

Collège Saint-Joseph 22158 Guerlédan Collège Per-Jakez Hélias 22230 Merdrignac Collège du Penker 22310 Plestin-les-Grèves Collège Victor Vasarely 22330 Le Mené Collège Sainte-Anne Saint-Joseph 22370 Pléneuf-Val-André Collège Sainte-Anne Saint-Joseph 22370 Pléneuf-Val-André Collège Sainte-Anne Saint-Joseph 22370 Pléneuf-Val-André Collège Marie José Chombart de Lauwe 22503 Paimpol Collège Paul Eluard 22530 Guerlédan Collège Saint-Joseph 22600 Loudéac Collège Notre-Dame de la Clarté 22700 Perros-Guirec Collège Saint-Nicolas - Jean XXIII 22800 Quintin Collège du Prat Eles 22810 Belle-Isle-en-Terre

Sélectionnez le(s) collège(s) volontaire(s) à proximité : Collège Louise Michel 59000 Lille

Vous ne retrouvez pas le(s) collège(s) volontaire(s) à proximité, merci de nous l'indiquer :

Indiquer le(s) nom(s) du collège(s)

Merci de contrôler qu'il soit bien volontaire

Collège

3

Collège Champagnat, L'Arbresle (0690578D)

Collège Etchecopar, Saint-Palais (0640168K)

Collège Jean Renoir, Bourges (0180777X)

COLLEGE COLETTE - COLLEGE ALTERNATIF DE BESANCON, Besançon (0252039F)

Collège Molière, Paris (0752551R)

ma structure a un(e) : \*

1 seul choix possible

# **3-5 Identification de votre éligibilité pour le dispositif 2HSC**

Sélectionnez l'un des 4 critères d'éligibilité puis :

Sélectionnez votre affiliation principale dans le cadre de votre projet 2HSC (pour le cas 1)

### Ou

- Sélectionnez pour les entreprises sur secteur du Loisirs Sportifs Marchands votre code NAF dans les 6 seules codes éligibles (pour le cas 4)

Aucune sélection complémentaire dans le cadre d'un agrément SPORT ou JEP.

|                                    | 1. Présentation de la structure                                                                        |
|------------------------------------|----------------------------------------------------------------------------------------------------|
|                                    | Ma structure a un(e) : *                                                                               |
|                                    | 1 seule choix possible                                                                                 |
|                                    | O Affiliation 2023-2024 à l'une des fédérations sportives reconnues par le ministère chargé des sports |
| _                                  | Affiliation annuelle à l'une des fédérations d'éducation populaire                                     |
| C                                  | O Agrément sport                                                                                       |
|                                    | ○ Agrément JEP                                                                                         |
|                                    | O Acteur du secteur loisir sportif marchand                                                            |
|                                    | Sélectionner votre fédération d'éducation populaire : *<br>1 seul choix possible                       |
|                                    | · · · · · · · · · · · · · · · · · · ·                                                                  |
|                                    | Amicale des fanfares et majorettes de France (AFMF)                                                    |
|                                    | Association nationale animation<br>éducation (ANAE)                                                    |
|                                    | Cap sport art, aventure et amitié le la structure :                                                    |
| 1. Présentation d                  | Comité national olympique et<br>sportif français (CNOSF)                                               |
|                                    | Confédération nationale des foyers<br>ruraux (CNFR)                                                    |
| 1 seule choix possible             | Confédération nationale des groupes                                                                    |
| Affiliation 2023-2024 à l'une de   | s fédérations sportives reconnues par le ministère chargé des sports                                   |
| Affiliation annuelle à l'une des t | fédérations d'éducation populaire                                                                      |
| Agrément sport                     |                                                                                                    |
| Agrément JEP                       |                                                                                                    |
| Acteur du secteur loisir sportif   | marchand                                                                                               |
|                                    |                                                                                                    |

#### Acteur du secteur loisir sportif marchand

Les entités proposant ou organisant une activité sportive, de loisir ou non, ayant un but lucratif et relevant de l'un des codes de la nomenclature des activités françaises (NAF) suivants :

- 9311Z : gestion d'installations sportives
- 9312Z : activités clubs de sports ;
- 9329Z : autres activités récréatives et de loisirs ;
- 9313Z : activités des centres de culture physique
- 8551Z : enseignement de disciplines sportives et d'activités de loisirs ;
- · 6420Z : activités des sociétés holding.

Une charte d'engagements sera mise en place dans le cadre de ce dispositif.

**3-6 Identification du le représentant légal et le responsable du projet 2HSC dans votre structure** 

#### 1.1. Représentant légal de la structure :

| Civilité : *                    |  |
|---------------------------------|--|
| Sélectionnez une des valeurs    |  |
| O Madame O Monsieur             |  |
|                                 |  |
| Nom / Prénom : *                |  |
|                                 |  |
| Adresse mail • +                |  |
| Format attendu : nom@domaine.fr |  |
|                                 |  |
|                                 |  |

Le numéro de téléphone saisi doit être valide. Exemple : 0612345678

#### 1.2. Responsable du projet "2HSC" de la structure

Civilité : (facultatif)

Sélectionnez une des valeurs

Madame Monsieur

Nom / Prénom : (facultatif)

Adresse mail : (facultatif)

Votre brouillon est automatiquement enregistré. En savoir plus 🖸

Déposer le dossier

# **3-7 Cartographier votre offre 2HSC**

Pour utiliser la cartographie :

1 et 2- Indiquer l'adresse du lieu de pratique de votre structure à défaut celui du siège social ;

2- Sélectionner "ajouter un point" disponible en haut à gauche sur la carte, placer le point repère sur votre adresse ;

3- Une fois votre point positionné passer à la question suivante.

*En cas de difficulté, il faut changer de navigateur Internet, et contrôler la mise à jour.* 

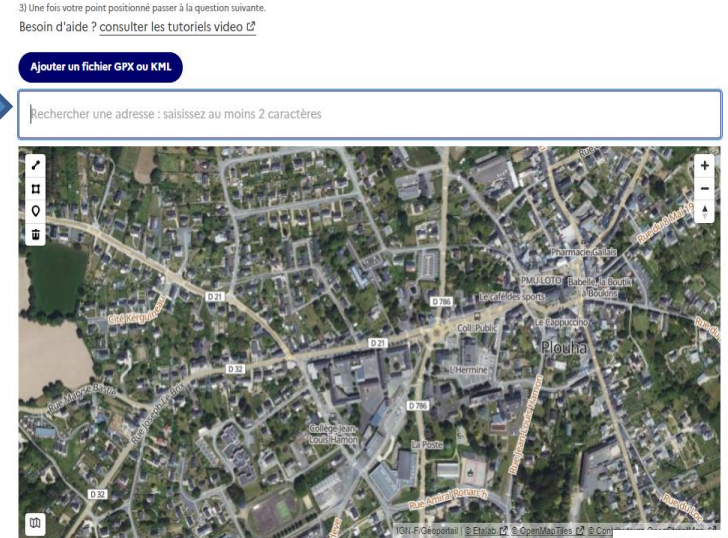

Aiouter un point sur la carte

Adresse du siège social de la structure : \*

1) Indiquer l'adresse du siège social ou du lieu de pratique de votre structure

2) Sélectionner "ajouter un point" disponible en haut à gauche sur la carte, placer le point repère sur votre adresse

Pour utiliser la cartographie

O \_\_\_\_\_\_
 O \_\_\_\_\_
 O \_\_\_\_
 O \_\_\_\_
 O \_\_\_\_
 O \_\_\_\_
 O \_\_\_
 O \_\_\_
 O \_\_\_
 O \_\_\_
 O \_\_\_
 O \_\_\_
 O \_\_\_
 O \_\_\_
 O \_\_\_
 O \_\_\_
 O \_\_\_
 O \_\_\_
 O \_\_\_
 O \_\_\_
 O \_\_\_
 O \_\_\_
 O \_\_\_
 O \_\_\_
 O \_\_\_
 O \_\_\_
 O \_\_\_
 O \_\_\_
 O \_\_\_
 O \_\_\_
 O \_\_\_
 O \_\_\_
 O \_\_\_
 O \_\_\_
 O \_\_\_
 O \_\_\_
 O \_\_\_
 O \_\_\_
 O \_\_\_
 O \_\_\_
 O \_\_\_
 O \_\_\_
 O \_\_\_
 O \_\_\_
 O \_\_\_
 O \_\_\_
 O \_\_\_
 O \_\_\_
 O \_\_\_
 O \_\_\_
 O \_\_\_
 O \_\_\_
 O \_\_\_
 O \_\_\_
 O \_\_\_
 O \_\_\_
 O \_\_\_
 O \_\_\_
 O \_\_\_
 O \_\_\_
 O \_\_\_
 O \_\_\_
 O \_\_\_
 O \_\_\_
 O \_\_\_
 O \_\_\_
 O \_\_\_
 O \_\_\_
 O \_\_\_
 O \_\_\_
 O \_\_\_
 O \_\_\_
 O \_\_\_
 O \_\_\_
 O \_\_\_
 O \_\_\_
 O \_\_\_
 O \_\_\_
 O \_\_\_
 O \_\_\_
 O \_\_\_
 O \_\_\_
 O \_\_\_
 O \_\_\_
 O \_\_\_
 O \_\_\_
 O \_\_\_
 O \_\_\_
 O \_\_\_
 O \_\_\_
 O \_\_\_
 O \_\_\_
 O \_\_\_
 O \_\_\_
 O \_\_\_
 O \_\_\_
 O \_\_\_
 O \_\_\_
 O \_\_\_
 O \_\_\_
 O \_\_\_
 O \_\_\_
 O \_\_\_
 O \_\_\_
 O \_\_\_
 O \_\_\_
 O \_\_\_
 O \_\_\_
 O \_\_\_
 O \_\_\_
 O \_\_\_
 O \_\_\_
 O \_\_\_
 O \_\_\_
 O \_\_\_
 O \_\_\_
 O \_\_\_
 O \_\_\_
 O \_\_\_
 O \_\_\_
 O \_\_\_
 O \_\_\_
 O \_\_\_
 O \_\_\_
 O \_\_\_
 O \_\_\_
 O \_\_\_
 O \_\_\_
 O \_\_\_
 O \_\_\_
 O \_\_\_
 O \_\_\_
 O \_\_\_
 O \_\_\_
 O \_\_\_
 O \_\_\_
 O \_\_\_
 O \_\_\_
 O \_\_\_
 O \_\_\_
 O \_\_\_
 O \_\_\_
 O \_\_\_
 O \_\_\_
 O \_\_\_
 O \_\_\_
 O \_\_\_
 O \_\_\_
 O \_\_\_
 O \_\_\_
 O \_\_\_
 O \_\_\_
 O \_\_\_
 O \_\_\_
 O \_\_\_
 O \_\_\_
 O \_\_\_
 O \_\_\_
 O \_\_\_
 O \_\_\_
 O \_\_\_
 O \_\_\_
 O \_\_\_
 O \_\_\_
 O \_\_\_
 O \_\_\_
 O \_\_\_
 O \_\_\_
 O \_\_\_
 O \_\_\_
 O \_\_\_
 O \_\_\_
 O \_\_\_
 O \_\_\_
 O \_\_\_
 O \_\_\_
 O \_\_\_
 O \_\_\_
 O \_\_\_
 O \_\_\_
 O \_\_\_
 O \_\_\_
 O \_\_\_
 O \_\_\_
 O \_\_\_
 O \_\_\_
 O \_\_\_
 O \_\_\_
 O \_\_\_
 O \_\_\_
 O \_\_\_
 O \_\_\_
 O \_\_\_
 O \_\_\_
 O \_\_\_
 O \_\_\_
 O \_\_\_
 O \_\_\_
 O \_\_\_
 O \_\_\_
 O \_\_\_
 O \_\_\_
 O \_\_\_

Adresse du siège social de la structure : \* Pour utilier la catographe : ) Indiquer l'adresse du siège social ou du lieu de pratique de votre structure ; 2) Sélectionner "jouter un point" disponible en haut a guuche sur la cate, placer le point repère sur votre adresse. 3) Une foi varé orationationation de source la suavation surviva.

Ajouter un fichier GPX ou KML

Besoin d'aide ? consulter les tutoriels video 🗗

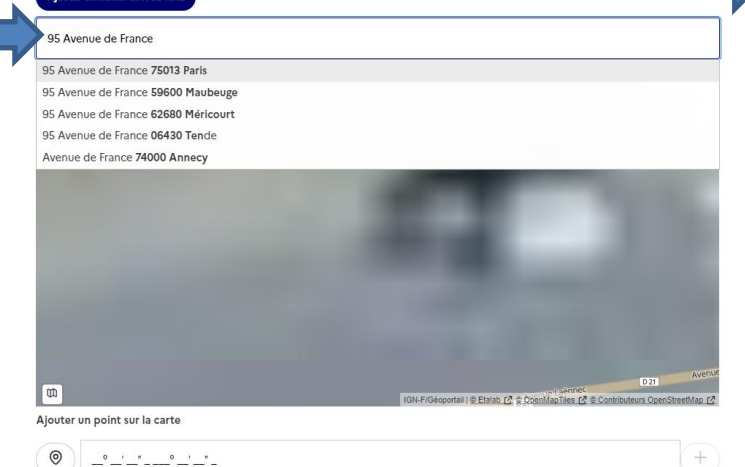

Adresse du siège social de la structure : \* Pour utilier la cartographie : 1) Indiquer l'adresse du siège social ou du lieu de pratique de votre structure ; 2) Sélectionner "ajouter un point" disponible en haut à gauche sur la carte, placer le point repère sur votre adresse ; 3) Une fois votre point positionné passer à la question suivante. Besoin d'aide ? consulter les tutoriels video [2]

#### Ajouter un fichier GPX ou KML

Choisir un fichier Aucun fichier n'a été sélectionné

Choisir un fichier Aucun fichier n'a été sélectionné

95 Avenue de France 75013 Paris

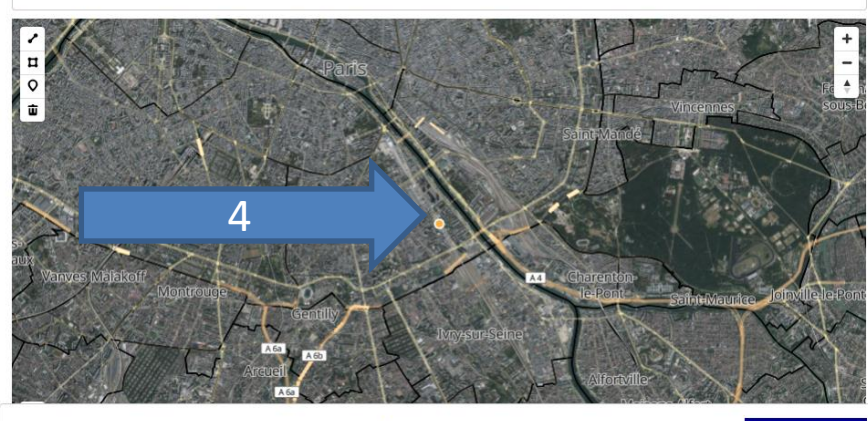

Votre brouillon est automatiquement enregistré. En savoir plus 🗹

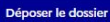

# **3-8 Présentation de votre offre pédagogique dans le cadre des 2HSC**

#### 2. Votre projet "2 heures de sport en plus au collège"

#### RAPPEL : Les publics concernés dans le cadre des 2HSC

Le dispositif est ouvert à tous les collégiens mais s'adresse prioritairement aux jeunes éloignés de la pratique sportive quelles qu'en soient les raisons, par exemple :

- Jeune en situation handicap ;
- · Jeune avec des pathologies de santé ;
- · Jeune avec une difficulté de sociabilisation ;
- · Jeune en rupture avec des systèmes d'évaluation classiques ;
- Jeune qui ne se retrouve pas dans une offre sportive classique.

Il est indispensable d'adapter votre pratique et les séances proposées aux jeunes. Nous vous encourageons à consulter la fiche club "mieux accueillir les publics cibles" dans le kit "outils" du dispositif.

#### Activité proposée : \*

Nom de la discipline/spécialité dans le cadre du dispositif des 2HSC

#### Description de l'activité : \*

Redimensionnez le champ pour saisir plus de lignes

Décrire l'activité proposée dans le cadre des 2HSC, et notamment le caractère innovant, ludique ou particulier lui permettant de répondre au dispositif.

#### Activité ouverte au(x) jeune(s) en situation de handicap ? \*

#### La structure a-t-elle un lieu de pratique a disposition : $\star$

🔵 Oui 💿 Non

#### De quel type de lieu de pratique avez-vous besoin ? $\star$

Redimensionnez le champ pour saisir plus de lignes

Terrain, gymnase, cours, espace...

Avez-vous un(des) éducateur(s) qualifié(s) pour l'intervention ? (facultatif)

professionnel(s)

bénévole(s)

#### Educateur(s) professionnel(s)

Un contrôle de(s) carte(s) professionnelle(s) sera effectué ultérieurement par le Service départemental à la jeunesse, à l'engagement et aux sports.

#### Educateur(s) bénévole(s)

Un contrôle d'honorabilité sera effectué ultérieurement par le Service départemental à la jeunesse, à l'engagement et aux sports.

Le questionnaire fini par 3 questions optionnelles sur :

- les créneaux horaires privilégiés;
- l'effectif limité pour le projet qui ne peut pas être 20 jeunes dans tout les cas.
- L'obligation de pratique lié à votre activité

Un dernier encadré vous laisse la possibilité de transmettre une information complémentaire non traitée dans la démarche pour faire préciser votre proposition d'offre pédagogique.

Une fois que vous avez contrôlé votre proposition d'offre dans le cadre de 2HSC vous pouvez [Déposer le dossier], vous recevez un mail de confirmation et les informations relatives à l'avancée de votre dossier. Quel(s) créneau(x) horaire(s) privilégiez-vous ? (facultatif) Redimensionnez le champ pour saisir plus de lignes Quel(s) jour(s) ? Quel(s) horaire(s) ? Quels période(s) dans la journée ?

Existe-t-il un effectif limité dans votre activité ? Si oui, combien ? (facultatif)

L'effectif ne peut pas dépasser 20 jeunes maximum.

Existe-t-il des obligations pour la pratique de votre activité ? (facultatif)

Déposer le dossie

Exemple : savoir nager, certificat médical particulier...

Information complémentaire à votre projet 2HSC : (facultatif)

Redimensionnez le champ pour saisir plus de lignes

### 3.9 Soumettre la demande :

 Vous avez cliqué sur [Déposer le dossier] pour effectuer le dépôt et ainsi initier votre demande de validation.

La pièce déposée ne doit pas peser plus de 20Mo.

- Un courriel de confirmation de dépôt vous est envoyé sur l'adresse associée au compte.
- L'écran suivant apparaît.
- Votre dossier prend le statut « en construction », il reste modifiable tant qu'il ne prend pas le statut « en instruction ».
- <u>Nous vous conseillons de l'imprimer afin de</u> fournir une copie au représentant légal.
- Il est possible d'accéder à la demande que vous venez de déposer en cliquant sur

[ Accéder à votre dossier]

| ) demarches-simplifiees.fr 🗙 💿 Dossier bien envoyé (Dossier de 🗙 🎝 Annuaire   Ministère de l'Éducati: 🗙   G uai jean jaures - Recherche Goog 🗙   🕂 | -    |       | ٥ |
|----------------------------------------------------------------------------------------------------|------|-------|---|
| → C A a demarches-simplifiees.fr/dossiers/2740071/merci                                                                                            | ☆    | *     | θ |
|                                                                                                    |      |       |   |
| Merci !                                                                                                    |      |       |   |
| Votre dossier sur la démarche Dossier de candidature à la labellisation Génération 2024 a bien été envoyé.                                         |      |       |   |
| Vous avez désormais accès à votre dossier en ligne.                                                                                                |      |       |   |
| Vous pouvez le modifier et échanger avec un instructeur.                                                                                           |      |       |   |
| Accéder à votre dossier                                                                                                    |      |       |   |
| Déposer un autre dossier                                                                                                    |      |       |   |
|                                                                                                    |      |       |   |
|                                                                                                    |      |       |   |
|                                                                                                    | B 14 | 22:56 | ; |

# 4. Accéder au suivi de ma demande

### 4.1 Consulter et modifier ma demande

- Via [Accéder à votre dossier] dans la fenêtre qui apparaît une fois le dépôt fait
- Ou [**Consulter mon doss**ier] dans le courriel de confirmation de dépôt reçu à l'adresse du compte, vous accédez à un résumé de votre demande.

Sur cette page il est possible de:

- Se connecter au dossier.
- Inviter une personne à le lire et/ou le compléter.
- Le modifier.
- Voir son statut.

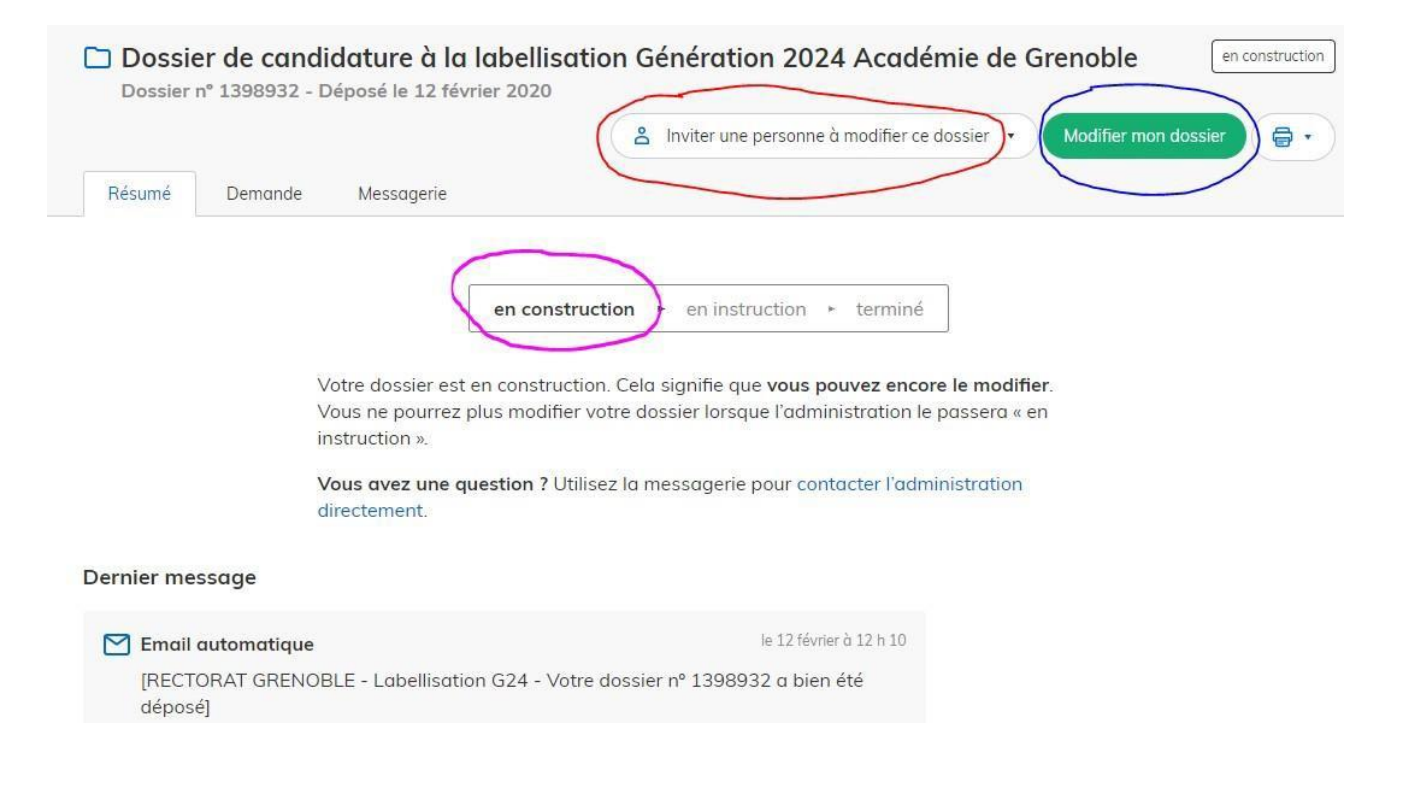

### 4.2 Les différents statuts de ma demande

Une fois connecté, vous pouvez accéder directement à votre dossier qui peut avoir plusieurs statuts différents :

- « Brouillon »: dossier modifiable.
- « En construction »: dossier modifiable.
- « En instruction »: dossier consultable mais non-modifiable Le service instructeur instruit votre dossier avant sa validation..

Après son instruction, le dossier sera soit:

- Accepté : votre offre sera transmise au chef d'établissement qui pourra décider de conventionner avec votre club.
- Sans suite : en cas de désistement de votre part.
- **Refusé** : dans ce cas le référent départemental peut vous contacter pour reformuler votre offre et finaliser la démarche.

Le dossier pourrait aussi être annoté.

|                           | A Inviter une personne à modifier ce dossier • Modifier mon dossier |
|---------------------------|---------------------------------------------------------------------|
| umé Demande Messagerie    |                                                                     |
|                           |                                                                     |
|                           |                                                                     |
| 1                         |                                                                     |
| ( en co                   | onstruction 🖌 en instruction 🔸 terminé                              |
| en co                     | onstruction + terminé                                               |
| Votre dossier est en cons | onstruction en instruction reminé                                   |

directement.

## 4.3 Télécharger le fichier annoté pour mise à jour

Pour télécharger le fichier annoté, depuis le courriel reçu à l'adresse associée au compte :

- Cliquez sur le lien envoyé ou sur le bouton [Consulter mon dossier],
- Puis cliquez sur le fichier précédé de l'icône représentant un trombone
- À partir des commentaires et/ou annotations, mettez à jour votre candidature et archivez-la.

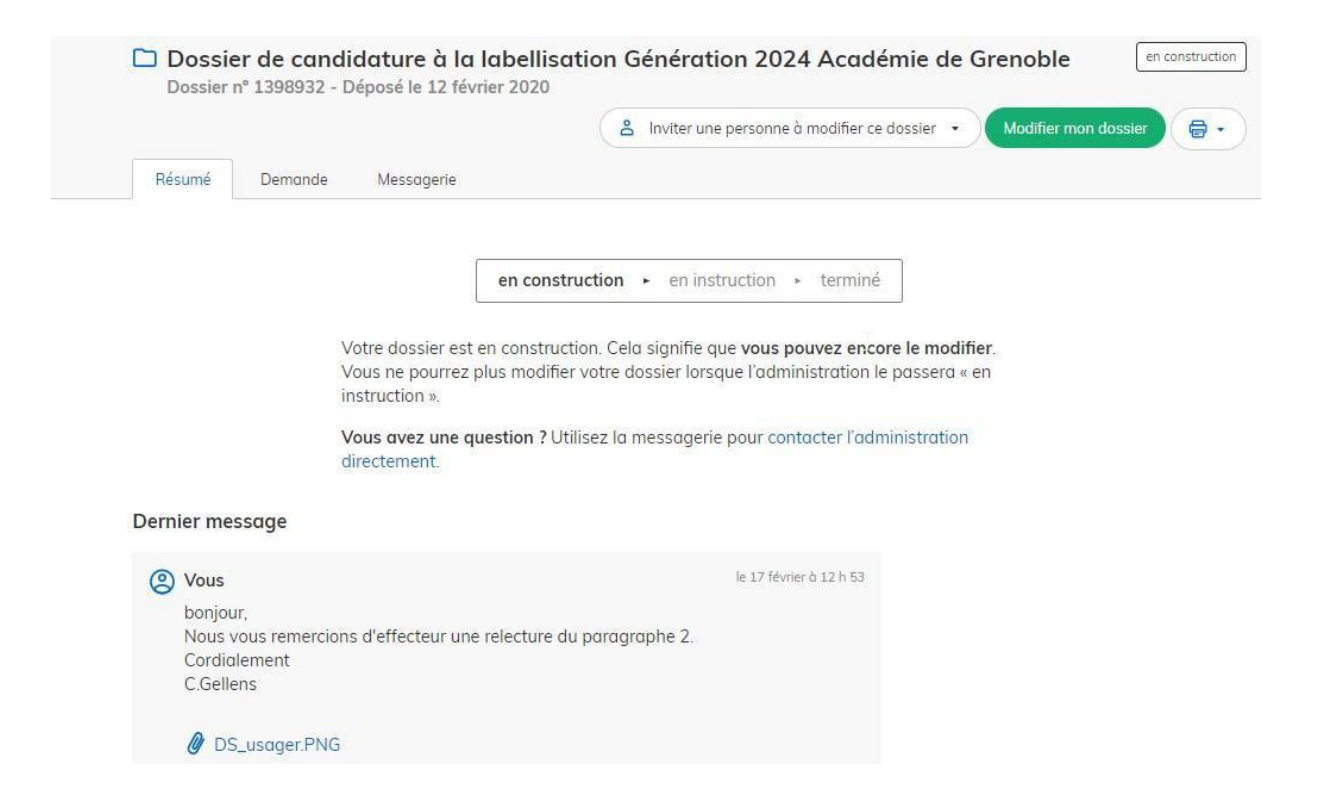

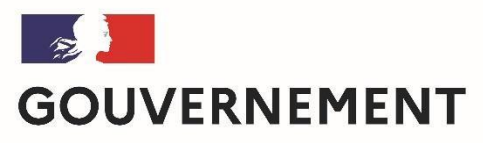

Liberté Égalité Fraternité

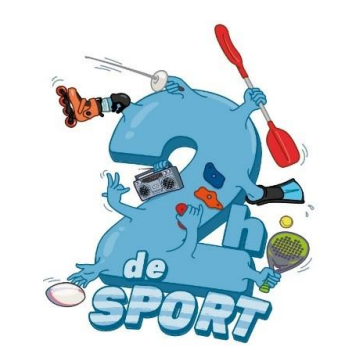

Nous espérons que ce tutoriel vous aura aidé et restons à votre disposition pour toute question et/ou complément. Contact (préciser votre académie et vos coordonnées):

2hcollege@sports.gouv.fr

A bientôt!